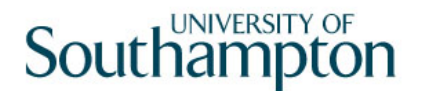

### This work instruction was last updated: 17<sup>th</sup> March 2010

### **Parental Leave Payroll Process**

This Work Instruction describes the Parental Leave Process for existing employees at the University.

With all of the data entry screens it is important to press the **ENTER** key to move between fields and until all of the fields have been accessed, whether you need to enter data into them or not.

The first section for Maternity, Paternity or Adoption is completed by HR from details that are received by a letter and the Form Matb1. These details are included in this document to show the whole process

Section 4 deals with the Payroll Process.

- 1 Maternity Details Data Entry Screen HR Process
- 2 Entering Paternity Details HR Process
- 3 Entering Adoption Details HR Process
- 4 Payroll Process

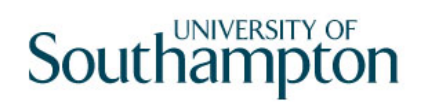

### 1 Maternity Details Data Entry Screen – HR Process

#### 1.1 Location of Screen

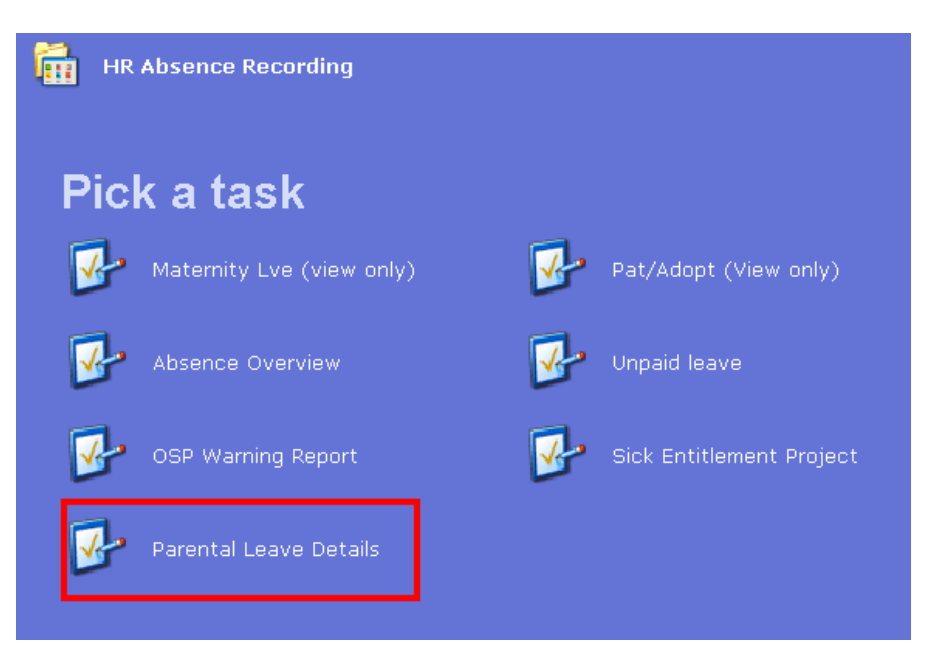

#### 1.2 Employee search screen

| 🌠 Task - Parental Leave Details - E                                  | mployee Selection Scree             | n                                       |                     |
|----------------------------------------------------------------------|-------------------------------------|-----------------------------------------|---------------------|
| 🔁 숱 🛝 🗅 🚅 🖬 🐰                                                        |                                     | - 10 🐻 🏷 🕤 🔗 👔                          |                     |
| Employee Other Nu<br>Match © E<br>Employee Number                    | imbers Structure<br>Exact C Partial | Saved List E                            | Employment          |
| Surname<br>Sex<br>Current Employee Y<br>Previous Surname<br>Known As |                                     | Initials<br>Nat. Ins. No.<br>As at Date | 16/03/2010          |
|                                                                      |                                     |                                         | Add Search          |
|                                                                      |                                     |                                         |                     |
| Surname                                                              | Inits Title Emp                     | Number National ID Numb                 | per Start Date Fore |
| Surname                                                              | Inits Title Emp                     | Number National ID Numb                 | per Start Date Fore |
| Sumame                                                               | Inits Title Emp                     | Number National ID Numb                 | per Start Date Fore |
| Sumame                                                               | Inits Title Emp                     | Number National ID Numb                 | per Start Date Fore |
| Sumame                                                               | Inits Title Emp                     | Number National ID Numb                 | per Start Date Fore |
| Sumame                                                               | Inits Title Emp                     | Number National ID Numb                 | per Start Date Fore |
| Sumame                                                               | Inits Title Emp                     | Number National ID Numb                 | per Start Date Fore |
| Sumame                                                               | Inits Title Emp                     | Number National ID Numb                 | per Start Date For  |

1.3 Parental Leave Screen

| Task - Parental Leave Details Session Edit View Other Proces                                        | Parental Leave Details<br>Tools Display Help |                                           |         |
|----------------------------------------------------------------------------------------------------|----------------------------------------------|-------------------------------------------|---------|
| G 🔇 🔾 💽 🎯 🗖                                                                                         | €   🛰   🗅 😂 🖬   %                            | h R A A 🗉 🖘 🐌 🖉                           | 9 📾 💿 💡 |
| Employee 2073552 : La                                                                               | ADY H BADROCK                                |                                           |         |
| Due/Matching Date                                                                                   | +                                            | - Туре                                    |         |
| Details                                                                                             |                                              |                                           |         |
| Payments Start Date                                                                                 |                                              | Start Yr/Prd                              |         |
| Pay End Date<br>Average/Normal Pay<br>Total Paid<br>Completed<br>Calculate Payment<br>Mortality Ind | Statutory<br>0.00<br>0.00                    | Occupational<br>0.00<br>0.00              |         |
| Pay Period View     Processing Dates                                                                | Veekly Detail 🥥 Avi                          | erage Pay 🧔 Normal Pay<br>Grosses 🧔 Notes |         |

- 1.1 Click on to move into 'Add' mode
- 1.2 In the Due/Matching Date field enter the date that the child is due to be born and press enter
- 1.3 The Type field will automatically default to M for maternity, press enter

| ND340G20 Parental Leave P 🛐                                                                                                    | rocessing Dates                                    |                                                                                       | X                                |
|----------------------------------------------------------------------------------------------------|----------------------------------------------------|---------------------------------------------------------------------------------------|----------------------------------|
| General                                                                                                    |                                                    |                                                                                       |                                  |
| Due Date<br>Birth/Placement Date<br>Earliest Date<br>QW Start Date<br>Payments Start Date<br>Return To Work<br>Expected End Date | 30/06/2010<br>11/04/2010<br>14/03/2010<br>Expected | Type<br>Contract Hours<br>Latest Date<br>Service Start Date<br>Start Yr/Prd<br>Actual | Maternity<br>35.00<br>04/07/2010 |
| Cert'n Received<br>Payment Method                                                                                                | WEEKLY I                                           |                                                                                       | <u>Exit</u>                      |

- 1.4 The **Contract Hours** will pull through automatically and relate to the employees main post. These can be overridden. Otherwise leave as is and enter through.
- **1.5** The **Service Start Date** will pull through the employees current start date automatically. This can be overridden but cannot be before the employees original start date. Press Enter.
  - Please check the Service Start Date is correct i.e. check if they have moved from a temp bank post etc. The Service Start Date will

automatically pull through the **Current start date** and not the 'to staff' field and therefore this should be checked in all instances.

- 1.6 Enter the start date for payments in the **Payments Start Date** field. This cannot be before the **Earliest Date** or after the **Latest Date**. Press Enter.
  - If the following screen appears:

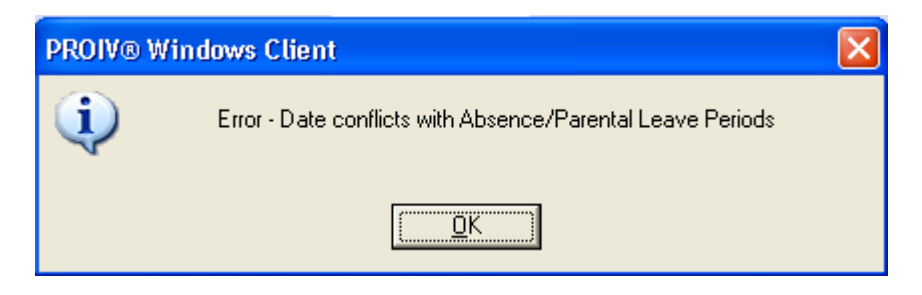

It means there are already absence records for the period of parental leave you are trying to enter. You will need to delete these records first before you can continue

- 1.7 The system will automatically enter the **Start Yr** associated to the Payments Start Date entered. Press Enter.
- 1.8 The system will automatically enter the **Prd** associated to the Payments Start Date entered. Press Enter
- 1.9 If the employee is expected to return to work, leave the **Y** in the **Return to Work** field. Otherwise enter **N**. Press Enter
- 1.10 In the **Expected** field enter the date the employee is expected to return to work. Press Enter
  - The Expected field is a mandatory field. If you are unsure of the date please enter a date 1 year from start of the maternity leave period.
- 1.11 The Actual date can be completed at a later date. Press Enter
- 1.12 Enter the date the MATB1 was received in the **Cert'n Received** field. This is not a mandatory field on RL but maternity leave and pay is subject to receipt of this document.
- 1.13 In the **Payment Method** field leave the default of **Weekly.** Press Enter
- 1.14 Click on **Exit**

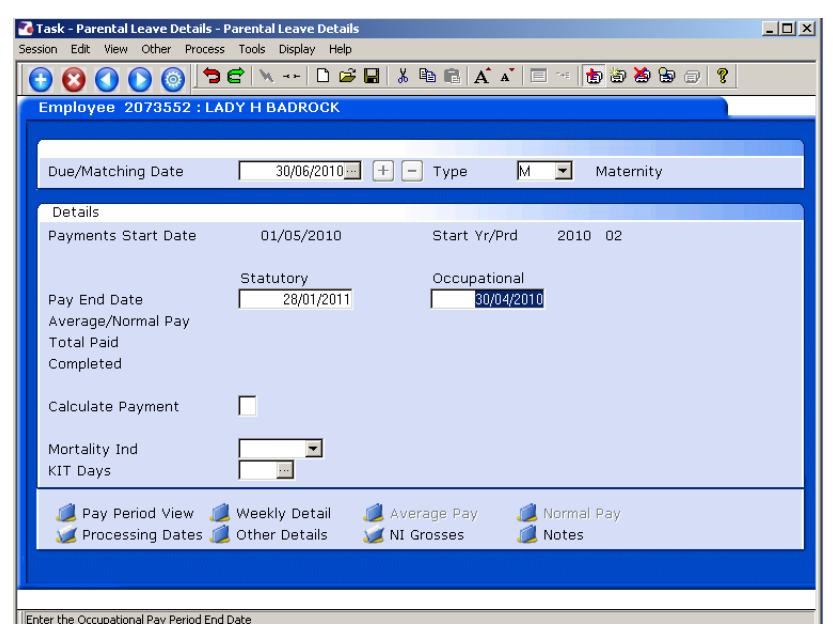

- **1.15** The payment end dates for the statutory maternity pay period and occupational maternity pay period are displayed.
- 1.16 Press Enter

| n<br>Sec | Task - Parental Leave Details - F | arental Leave Details<br>Toole Disclaw Help  | _ 🗆 🗙 |
|----------|-----------------------------------|----------------------------------------------|-------|
|          |                                   |                                              |       |
|          | Employee 2073552 : LAI            | DY H BADROCK                                 |       |
|          |                                   |                                              |       |
|          | Due/Matching Date                 | 30/06/2010 + - Type M 💌 Maternity            |       |
|          | Details                           |                                              |       |
|          | Payments Start Date               | 01/05/2010 Start Yr/Prd 2010 02              |       |
|          | Pay End Date                      | Statutory Occupational 28/01/2011 30/04/2010 |       |
|          | Average/Normal Pay                | 1357.82 665.52                               |       |
|          | Total Paid<br>Completed           | 0.00 0.00<br>N N                             |       |
|          | Calculate Bayment                 | N                                            |       |
|          | Calculate Payment                 |                                              |       |
|          | Mortality Ind<br>KIT Days         |                                              |       |
|          | 🧔 Pay Period View 🧔               | Weekly Detail 🏾 🌌 Average Pay 🛛 😼 Normal Pay |       |
|          | 🛛 😺 Processing Dates 🥖            | Other Details  🐹 Grosses 🛛 💋 Notes           |       |
|          |                                   |                                              |       |
| _        |                                   |                                              |       |

- 1.17 The Average/Normal pay amounts are then calculated
- 1.18 HR users do not need to go past this point. **Contact Payroll** as they will need to complete the rest of the record.
- 1.19 Press Enter 3 times to return to the **Due/Matching date** field

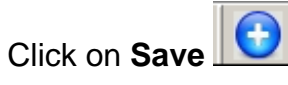

1.20

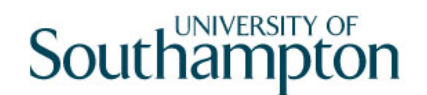

### 2 Entering Paternity Details – HR Process

#### 2.1 Employee search screen

| 🍓 Task - Parental Leave Details - E                                                                                     | mployee Selection Screen          |                                                                    |                |
|----------------------------------------------------------------------------------------------------|-----------------------------------|--------------------------------------------------------------------|----------------|
| 🔁 🔁 📉 🚦 🗅 😂 🔛 👌                                                                                                    | ( 🖻 🖻 🖌 🖌 🗏 🕬 🗆                   | 10 18 20 19 10 19                                                  |                |
| Employee Other Nu<br>Match @<br>Employee Number<br>Surname<br>Sex<br>Current Employee Y<br>Previous Surname<br>Known As | umbers Structure<br>Exact Partial | Saved List Employment Initials Nat. Ins. No. As at Date 16/03/2010 |                |
| Sumame                                                                                                    | Inits Title Emp Num               | ber National ID Number                                             | Start Date For |
| <u>S</u> elect E <u>x</u> it                                                                                            | Save List                         |                                                                    |                |

#### 2.2 Parental Leave Screen

| Cask - Parental Leave Details - P<br>Session Edit View Other Process               | arental Leave Details<br>Tools Display Help                                                                        | <u>-     ×</u> |
|------------------------------------------------------------------------------------|----------------------------------------------------------------------------------------------------|----------------|
| 10 🖸 🗘 🜔 🎯 与                                                                       | 🖆   🛰   🗅 😅 🖬   🐰 🕸 🛍   🔏 🖍 🔺   🗏 🖘 🗄 🙆 🎒 😭 🥥 🤶                                                                    |                |
| Employee 1840355 : MR                                                              | BM THOMPSON                                                                                                    |                |
|                                                                                    |                                                                                                    |                |
| Due/Matching Date                                                                  | 🔲 🕂 — Туре 💽                                                                                                    |                |
| Details                                                                            |                                                                                                    |                |
| Payments Start Date                                                                | Start Yr/Prd                                                                                                    |                |
| Pay End Date<br>Average/Normal Pay<br>Total Paid<br>Completed<br>Calculate Payment | Statutory         Occupational           0.00         0.00           0.00         0.00           0.00         0.00 |                |
| Mortality Ind<br>KIT Days                                                          |                                                                                                    |                |
| Pay Period View<br>Processing Dates                                                | Weekly Detail 🧔 Average Pay 🧔 Normal Pay<br>Other Details 🧕 NI Grosses 🧕 Notes                                     |                |
|                                                                                    |                                                                                                    |                |

- 2.3 Click on to move into '**Add**' mode
- 2.4 In the **Due/Matching Date** field enter the date that the child is due to be born and press enter
- 2.5 The **Type** field will automatically default to **B** for Paternity (Birth). Press Enter.

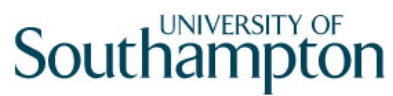

| MD340G20 Parental Leave                                                                                                    | e Processing Dates     |                                                                                       | ×              |
|----------------------------------------------------------------------------------------------------|------------------------|---------------------------------------------------------------------------------------|----------------|
| General<br>Due Date<br>Birth/Placement Date<br>Earliest Date<br>QW Start Date<br>Payments Start Date<br>Return To Work<br>Expected End Date<br>Cert'n Received<br>Payment Method | 01/04/2010<br>Expected | Type<br>Contract Hours<br>Latest Date<br>Service Start Date<br>Start Yr/Prd<br>Actual | PatBirth 30.00 |
|                                                                                                    |                        |                                                                                       | E <u>x</u> it  |

- 2.6 The **Birth/Placement Date** is mandatory only for adoption based leave. Leave blank and press Enter.
- 2.7 The **Service Start Date** will pull through the employees current start date automatically. This can be overridden but cannot be before the employees original start date. Press Enter.
  - Please check the Service Start Date is correct i.e. check if they have moved from a temp bank post etc. The Service Start Date will automatically pull through the Current start date and not the 'to staff' field and therefore this should be checked in all instances.
- 2.8 Enter the start date for payments in the **Payments Start Date** field. This cannot be before the **Earliest Date** or after the **Latest Date**. Press Enter
  - If the following screen appears:

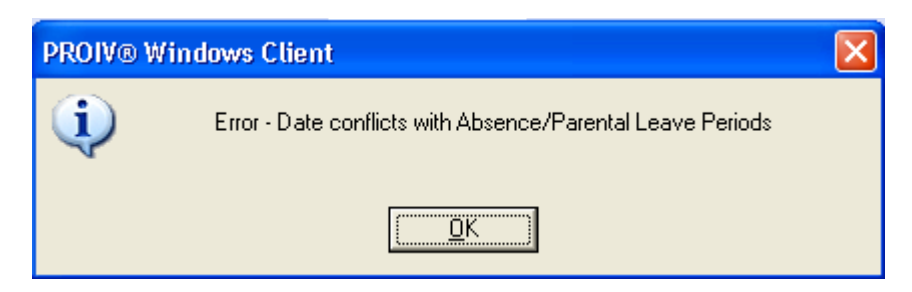

It means there are already absence records for the period of parental leave you are trying to enter. You will need to delete these records first before you can continue

- 2.9 The system will automatically enter the **Start Yr** associated to the Payments Start Date entered. Press Enter
- 2.10 The system will automatically enter the **Prd** associated to the Payments Start Date entered. Press Enter

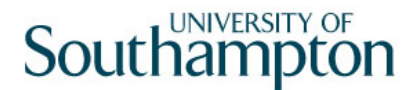

- 2.11 If the employee is expected to return to work, leave the **Y** in the **Return to** Work field. Otherwise enter N. Press Enter
- 2.12 The **Expected** field will automatically complete based on the Payments Start Date + 2 weeks. Press Enter.
  - Please note that if someone is not requesting to take their full two weeks entitlement at this stage this date can be overridden
  - The **Expected** field is a mandatory field
- 2.13 The **Actual** date can be completed at a later date. Press Enter
- 2.14 Enter the date the certification was received in the **Cert'n Received** field. This is not a mandatory field although it must be completed in order for paternity leave to be paid.
- 2.15 In the **Payment Method** field leave the default of **Weekly.** Press Enter
- 2.16 Click on **Exit**

| 🏹 Task - Parental Leave Details - I | Parental Leave Details                   |  |
|-------------------------------------|------------------------------------------|--|
| Session Edit View Other Process     |                                          |  |
|                                     |                                          |  |
| Employee 1840355 : MR               | BM THOMPSON                              |  |
|                                     |                                          |  |
| Due/Matching Date                   | 01/04/2010 + – Type B 💌 PatBirth         |  |
|                                     |                                          |  |
| Details                             |                                          |  |
| Payments Start Date                 | 01/04/2010 Start Yr/Prd 2010 01          |  |
|                                     | Statutary Occurational                   |  |
| Day End Date                        | Statutory Occupational                   |  |
| Average/Normal Bay                  | 212.04 252.01                            |  |
| Total Paid                          | 0.00 0.00                                |  |
| Completed                           | N N                                      |  |
|                                     |                                          |  |
| Calculate Payment                   |                                          |  |
|                                     |                                          |  |
| Mortality Ind                       |                                          |  |
| KIT Days                            |                                          |  |
| 🔎 Pay Period View 🎾                 | Weekly Detail 💓 Average Pay 💓 Normal Pay |  |
| Processing Dates 🥖                  | Other Details 🦼 NI Grosses 🧔 Notes       |  |
|                                     |                                          |  |
|                                     |                                          |  |

- 2.17 Tab through for The Payment end dates for Statutory & Occupational paternity pay are displayed.
- 2.18 Stop at Calculate Payment and leave field as 'N'
- 2.19 Press Enter
- 2.20 HR users do not need to go past this point. **Contact Payroll** as they will need to complete the rest.
- 2.21 Press Enter 3 times to return to the **Due/Matching date** field

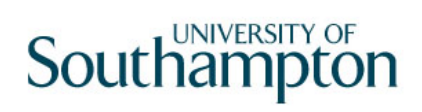

2.22 Click on Save

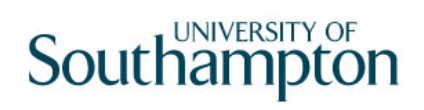

### 3 Entering Adoption Details – HR Process

#### 3.1 Employee search screen

| 🍓 Task - Parental Leave Details -                                                                     | Employee Selection Screen                                                                       | _ <u> </u> |
|----------------------------------------------------------------------------------------------------|-------------------------------------------------------------------------------------------------|------------|
| 🔁 😅 📉 🗋 🚅 🔛 ,                                                                                         | x 🖻 🖻 🗛 🖌 🗉 🖘 🗇 🗑 🏵 🗑 🕢 🤋                                                                       |            |
| Employee Other N<br>Match Employee Number Surname Sex Current Employee Y<br>Previous Surname Known As | Numbers Structure Saved List Employment Exact Partial Initials As at Date 16/03/2010 Add Search |            |
| Sumame                                                                                                | Inits Trite Emp Number National ID Number Start Date                                            | Fore       |
| Select Exit                                                                                           | Save <u>List</u>                                                                                |            |

#### 3.2 Parental Leave Screen

| Session call view Other Process Tools Display help           |
|--------------------------------------------------------------|
|                                                              |
| Employee 1813862 : MR TI WATERTON                            |
|                                                              |
|                                                              |
| Due/Matching Date H - Type I                                 |
| Details                                                      |
| Payments Start Date Start Yr/Prd                             |
| Statutory Occupational                                       |
| Pay End Date                                                 |
| Average/Normal Pay 0.00 0.00                                 |
| Total Paid 0.00 0.00                                         |
| Completed                                                    |
| Calculate Payment N                                          |
| Mortality Ind                                                |
| KIT Days                                                     |
|                                                              |
| 🧶 Pay Period View 🗶 Weekly Detail 📁 Average Pay 🗶 Normal Pay |
|                                                              |

- 3.3 Click on to move into '**Add**' mode
- 3.4 In the **Due/Matching Date** field enter the date that the child is due to be matched and press enter

3.5 The **Type** field will automatically default to **M** for Maternity if the employee is female. Click on the drop down and select **D** Adoption if the employee is female or **C** Paternity Adoption if the employee is male:

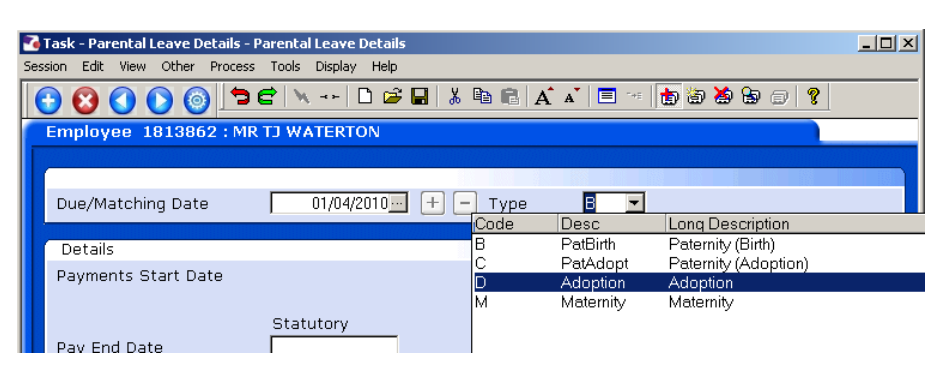

#### 3.6 Press Enter

| MD340G20 Parental Leave | Processing Dates |                    | ×        |
|-------------------------|------------------|--------------------|----------|
| General                 |                  |                    |          |
| Due Date                | 01/04/2010       | Туре               | PatBirth |
| Birth/Placement Date    |                  | Contract Hours     | 35.00    |
| Earliest Date           |                  | Latest Date        |          |
| QW Start Date           |                  | Service Start Date |          |
| Payments Start Date     |                  | Start Yr/Prd       |          |
| Return To Work          | Expected         | Actual             |          |
| Expected End Date       |                  |                    |          |
| Cert'n Received         |                  |                    |          |
| Payment Method          | WEEKLY 🔽         |                    |          |
|                         |                  |                    |          |
|                         |                  |                    |          |
|                         |                  |                    | Exit     |
|                         |                  |                    |          |

- 3.7 Enter the **Birth/Placement Date**. Placement Date is mandatory for adoption leave. Press Enter
- **3.8** The **Service Start Date** will pull through the employees current start date automatically. This can be overridden but cannot be before the employees original start date. Press Enter.
  - Please check the Service Start Date is correct i.e. check if they have moved from a temp bank post etc. The Service Start Date will automatically pull through the Current start date and not the 'to staff' field and therefore this should be checked in all instances.
- 3.9 Enter the start date for payments in the **Payments Start Date** field. This cannot be before the **Earliest Date** or after the **Latest Date**. Press Enter
  - If the following screen appears:

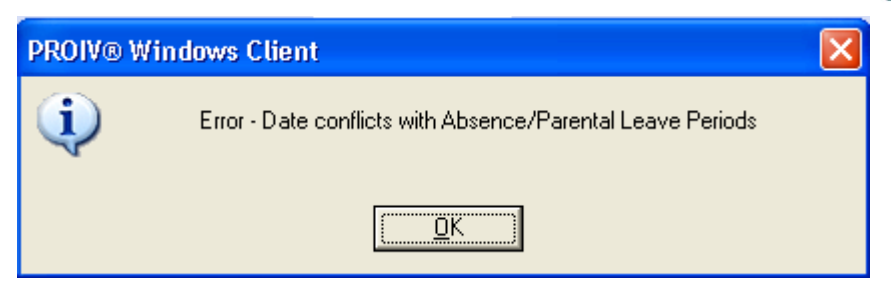

It means there are already absence records for the period of parental leave you are trying to enter. You will need to delete these records first before you can continue

- 3.10 The system will automatically enter the **Start Yr** associated to the Payments Start Date entered. Press Enter
- 3.11 The system will automatically enter the **Prd** associated to the Payments Start Date entered. Press Enter
- 3.12 If the employee is expected to return to work, leave the **Y** in the **Return to Work** field. Otherwise enter **N**. Press Enter
- 3.13 In the **Expected** field enter the date the employee is expected to return to work. Press Enter

● The Expected field is a mandatory field

- 3.14 The Actual date can be completed at a later date. Press Enter
- 3.15 Enter the date the certification was received in the **Cert'n Received** field. This is not a mandatory field on RL although it is mandatory for the adoption leave and pay to be granted.
- 3.16 In the **Payment Method** field leave the default of **Weekly.** Press Enter
- 3.17 Click on Exit

| Clask - Parental Leave Decails - Parental Leave Details            | <u>.   ×</u> |
|--------------------------------------------------------------------|--------------|
| Session bat view Other Process Tools Display Help                  |              |
|                                                                    |              |
| Employee 1813862 : MR TJ WATERTON                                  |              |
|                                                                    |              |
| Due/Matching Date 01/04/2010 🖃 🛨 🗕 Type 🛛 🔽 PatBirth               |              |
|                                                                    |              |
| Details                                                            |              |
| Payments Start Date 01/04/2010 Start Yr/Prd 2010 01                |              |
|                                                                    |              |
| Statutory Occupational                                             |              |
| Pay End Date 14/04/2010 14/04/2010                                 |              |
| Average/Normal Pay 534.95 574.10                                   |              |
| Total Paid U.UU U.UU                                               |              |
| Completed N N                                                      |              |
| Calculate Payment                                                  |              |
|                                                                    |              |
| Mortality Ind                                                      |              |
| KIT Days                                                           |              |
|                                                                    |              |
| 📕 🧔 Pay Period View 🔎 Weekly Detail 🛛 😺 Average Pay 🛛 😺 Normal Pay |              |

- 3.18 The **Statutory Payment End date** will display. Press Enter and the **Occupational Payment End date** will display.
- 3.19 Stop at Calculate Payment and leave field as 'N'
- 3.20 HR users do not need to go past this point. Contact Payroll as they will need to complete the rest.
- 3.21 Press Enter 3 times to return to the **Due/Matching date** field
- 3.22 Click on **Save**

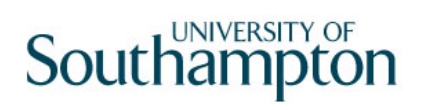

#### 4 Payroll Process

4.1 Having checked that all of the details on this screen are correct. Calculate Payment details by entering **Y** and Enter.

| Task - Parental Leave Details - Parental Leave Details     Session Edit. View Other Process Tools Display Help                                                                                                    |
|----------------------------------------------------------------------------------------------------|
| C C C C C C C C C C C C C C C C C C C                                                                                                    |
| Employee 2073552 : LADY H BADROCK                                                                                                    |
| Due/Matching Date 30/06/2010 + - Type M 💌 Maternity                                                                                                    |
| Details                                                                                                    |
| Payments Start Date 01/05/2010 Start Yr/Prd 2010 02                                                                                                    |
| Statutory         Occupational           Pay End Date         28/01/2011         30/04/2010           Average/Normal Pay         1357.82         665.52           Total Paid         0.00         0.00           Completed         N         N |
| Calculate Payment N<br>Mortality Ind<br>KIT Days                                                                                                    |
| 🖋 Pay Period View 🖋 Weekly Detail 🖋 Average Pay 🖋 Normal Pay 🖋 Processing Dates 🧔 Other Details 🖋 NI Grosses 🧔 Notes                                                                                                    |
| Enter the Mortality Indicator, or Window to select (PLMORT)                                                                                                    |

#### ●<sup>™</sup> Do not Pay Lump Sum

| CTDIALOG Dialogue Box                       |                | × |
|---------------------------------------------|----------------|---|
| General                                     |                |   |
| Is SPLP Required to be Paid in a Lump Sum ? |                |   |
|                                             |                |   |
|                                             | Yes <u>N</u> o |   |
|                                             |                |   |

4.2 Select NO and check the OMP Pay Periods on the MMP Weeks Detail Screen and if in order Exit and Save

×

| 🌄 Ta     | ask - Parental Leave De       | etails - Parental Leave D   | etails              |                 |         |          |
|----------|-------------------------------|-----------------------------|---------------------|-----------------|---------|----------|
| Sessio   | on Edit View Other            | Process Tools Display       | Help                | 🖍 🗐 🐇 👘 🦛 🍇 (   | a a   ? |          |
| H        | mployee 173568                | 3 : MRS B ACHARJE           |                     |                 |         |          |
|          |                               |                             |                     |                 |         |          |
|          | Due/Matching Date             | 12/01/20                    | 10                  | M 💌 Maternity   |         |          |
|          | Details                       |                             |                     |                 |         |          |
|          | Payments Start Da             | te 04/01/20:                | 10 Start Yr/        | Prd 2009 10     |         |          |
|          |                               |                             |                     |                 |         |          |
|          | Pay End Date                  | Statutory<br>03/10/2        | 0ccupati<br>010 04/ | onal<br>07/2010 |         |          |
|          | Ávérage/Normal Pa             | у 18                        | 6.95                | 193.34          |         |          |
|          | Total Paid<br>Completed       | 125<br>N                    | 5.80<br>N           | 290.92          |         |          |
|          | completed                     |                             |                     |                 |         |          |
|          | Calculate Payment             | Ν                           |                     |                 |         |          |
|          | Mortality Ind                 |                             |                     |                 |         |          |
|          | KIT Days                      |                             |                     |                 |         |          |
|          | 💓 Pay Period Vie              | w 💓 Weekly Detai            | l 🥥 Average Pay     | 🥥 Normal Pay    |         |          |
|          | 🥖 Processing Da               | tes 🥖 Other Details         | 🡿 NI Grosses        | 🥖 Notes         |         |          |
|          |                               |                             |                     |                 |         |          |
|          |                               |                             |                     |                 |         |          |
| Ente     | er the Mortality Indicator, o | or Window to select (PLMOR1 | )                   |                 |         |          |
|          |                               |                             |                     |                 |         |          |
| <b>1</b> | 1D34UG22 Pay P<br>oporal      | eriod ¥iew                  |                     |                 | 8 1 1   |          |
| G        | enerai                        |                             |                     |                 |         |          |
| Du       |                               | 01/2010 To                  | tale: Stat 1        | 255.80 0.00     |         | an a2    |
|          | .0 0010 12/1                  | 51/2010 10                  |                     | .200.00 000     |         | 50.52    |
| 100000   |                               |                             |                     |                 |         |          |
| Sei      | Period                        | Pay Date                    | Statutory           | Occupational    | Paid    | Excl Dai |
| 00       | 2009/10                       | 29/01/2010                  | 673.12              | 100.24          | Y       |          |
| 00       | 2 2009/11                     | 26/02/2010                  | 582.68              | 190.68          | γ       |          |
| 003      | 3 2009/12                     | 31/03/2010                  | 615.30              | 351.40          | N       |          |
| 00       | 1 0010/01                     |                             | 100.01              |                 |         |          |

| Seq                                                                                                    | Period  | Pay Date   | Statutory | Occupational | Paid | Excl | Daily |
|----------------------------------------------------------------------------------------------------|---------|------------|-----------|--------------|------|------|-------|
| 001                                                                                                    | 2009/10 | 29/01/2010 | 673.12    | 100.24       | Y    |      | ··· 🔺 |
| 002                                                                                                    | 2009/11 | 26/02/2010 | 582.68    | 190.68       | γ    |      |       |
| 003                                                                                                    | 2009/12 | 31/03/2010 | 615.30    | 351.40       | N    |      |       |
| 004                                                                                                    | 2010/01 | 30/04/2010 | 492.24    | 281.12       | N    |      |       |
| 005                                                                                                    | 2010/02 | 28/05/2010 | 615.30    | 351.40       | N    |      |       |
| 006                                                                                                    | 2010/03 | 30/06/2010 | 492.24    | 281.12       | N    |      |       |
| 007                                                                                                    | 2010/04 | 30/07/2010 | 492.24    |              | N    |      |       |
| 008                                                                                                    | 2010/05 | 31/08/2010 | 615.30    |              | N    |      |       |
| 009                                                                                                    | 2010/06 | 30/09/2010 | 492.24    |              | N    |      | -     |
| 2010/06         30/09/2010         492.24         N           Image: Second state state stat |         |            |           |              |      |      |       |

4.3 Select the Bulk Amend option to change the Pay Period by changing the dates for Maternity and adoption leave

| MD340G25 Bulk Ame                              | nd         |          |               | ×             |
|------------------------------------------------|------------|----------|---------------|---------------|
| Selection                                      |            |          |               |               |
| Start Date                                     | 04/01/2010 | End Date |               |               |
| Pay Period<br>Exclusion Code<br>Paid Indicator | Statutory  |          | Occupational  |               |
|                                                |            |          |               |               |
|                                                |            |          | <u>P</u> roc) | E <u>x</u> it |

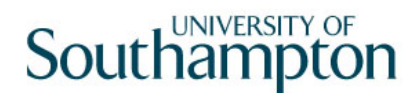

For Paternity Leave select the Opt Out Exclusion Code in the Occupational Drop down List

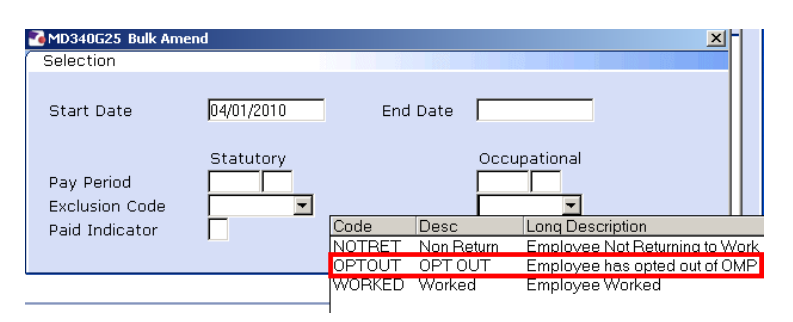

4.4 The Fixed Pay will have to be stopped using the Fixed Pay Element Screen and a note will have to be made to keep a record of the Pay-Point to be used

| 7 🚺   | ask - I | All Details - Employ | yee Pay | Elements - Detail  |   |             |                    |          |
|-------|---------|----------------------|---------|--------------------|---|-------------|--------------------|----------|
| 5essi | on Ec   | dit View Other F     | Process | Tools Display Help |   |             |                    |          |
| 0     | ) 😢     |                      | 5       | 2   🔪   🗅 🖨 🔛      | ¥ | 🖻 💼 🖌 🔺 🔳 😁 | : 🔠 🗃 🦄 🗟 🗊 🦹      |          |
| E     | imple   | oyee 2073552         | 2 : LAD | Y H BADROCK        |   |             |                    |          |
|       | Sea     | Post                 | Code    | Desc               | E | Start       | Period Amt A D M S | <b>A</b> |
|       | 001     | EMPLOYEE             | 0001    | Tax Paid           | _ | 01/02/2010  | Calculated N       |          |
|       | 002     | EMPLOYEE             | 0040    | NI C/O             |   | 01/02/2010  | Calculated N       |          |
|       | 003     | 3300000909           | 1000    | Basic Pay          |   | 01/03/2010  | 3212.58 N          |          |
|       | 004     | 177000000906         | 1000    | Basic Pay          | * | 01/02/2010  | 3028.08 N          |          |
|       |         |                      |         |                    |   |             |                    |          |
|       |         |                      |         |                    |   |             |                    |          |
|       |         |                      |         |                    |   |             |                    |          |
|       |         |                      |         |                    |   |             |                    |          |
|       |         |                      |         |                    |   |             |                    |          |
|       |         |                      |         |                    |   |             |                    |          |
|       |         |                      |         |                    |   |             |                    |          |
|       |         |                      |         |                    |   |             |                    |          |
|       |         |                      |         |                    |   |             |                    |          |
|       | _       |                      |         |                    |   |             |                    |          |
|       |         | dd Change            | J Del   | ete Expand         |   |             |                    |          |
|       | ٨       | Currency             |         |                    |   |             |                    |          |
|       |         |                      |         |                    |   |             |                    |          |

4.5 Enter the Element Detail screen by double clicking the D column and enter an End Date.

| ND48G81 'N' Type Fiz                             | R Pay Element Detail                           |                           |  | X |
|--------------------------------------------------|------------------------------------------------|---------------------------|--|---|
| Pay Element                                      |                                                |                           |  |   |
| Pay Element ID<br>Post<br>Start Date<br>End Date | 1000 Basic Pa<br>JJ00000906 ····<br>01/03/2010 | /<br>  LECTURER<br>Reason |  |   |
| Employees                                        |                                                |                           |  |   |

4.6 If at the start of maternity leave the employee is not entitled to OMP but is entitled to SMP add to fixed Pay Element screen 1009 for notional annual salary and add either 1011, for PASNAS members, or 1010 for USS members in order for pension contribution payable by the University to be at

the full amount. These elements will also need to be entered when an employee goes from OMP to SMP only after 26 weeks full pay entitlement has been exhausted.

| Mag Tas                           | sk - A | ll Details - Employ | vee Pay | Elements - Detail |     |            |                          | <u>_   X</u> |
|-----------------------------------|--------|---------------------|---------|-------------------|-----|------------|--------------------------|--------------|
|                                   |        |                     |         |                   | 1.% |            | • to a %                 |              |
| Employee 2073552 : LADY H BADROCK |        |                     |         |                   |     |            |                          |              |
|                                   |        |                     |         |                   |     |            |                          |              |
|                                   | seq    | Post                | Code    | Desc              | E   | Start      | Period Amt[A   D   M   S |              |
|                                   | 003    | 3300000906          | 1000    | Basic Pay         |     | 01/03/2010 | 3212.58 N                |              |
|                                   | 004    | 3300000906          | 1000    | Basic Pay         | *   | 01/02/2010 | 3028.08 N                |              |
|                                   |        |                     |         |                   |     |            |                          |              |
|                                   |        |                     |         |                   |     |            |                          |              |
|                                   |        |                     |         |                   |     |            |                          |              |
|                                   |        |                     |         |                   |     |            |                          |              |
|                                   |        |                     |         |                   |     |            |                          |              |
|                                   |        |                     |         |                   |     |            |                          |              |
|                                   |        |                     |         |                   |     |            |                          |              |
|                                   |        |                     |         |                   |     |            |                          |              |
|                                   |        |                     |         |                   |     |            |                          |              |
|                                   |        |                     |         |                   |     |            |                          |              |
|                                   |        |                     |         |                   |     |            |                          |              |
|                                   |        |                     |         |                   |     |            |                          |              |
|                                   |        |                     |         |                   |     |            |                          | -            |
|                                   | Ac     | id Change           | Del     | ete Expand        |     |            |                          |              |
|                                   |        | Currency            |         |                   |     |            |                          |              |
|                                   |        |                     |         |                   |     |            |                          |              |

4.7 An Employee Temporary Pay Element will have to enter onto the system. Select Add. Add Pay Element 0112 for the OMP Payments and Enter

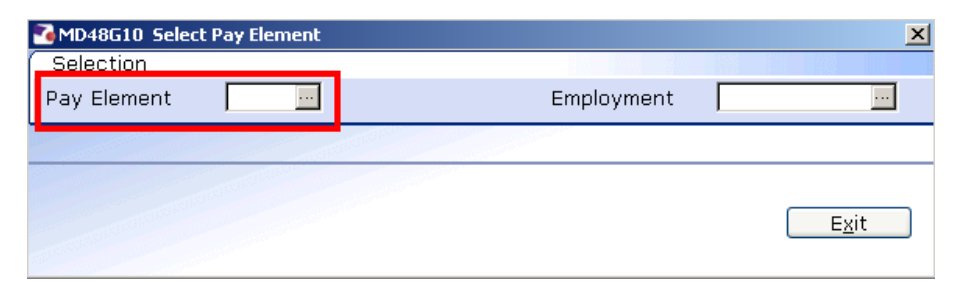

4.8 Save